## **OPERATION MANUAL**

### description

The NOUS A5 smart Wi-Fi extension (hereinafter referred to as the smart extension) is designed to organize automatic and manual shutdown of electrical appliances in the room, through remote access via the Internet, using a smartphone or tablet with the Nous Smart Home application installed. Communication with the smart extension is configured through a cloud server using the P2P protocol, for which a wireless Wi-Fi adapter is used. The smart extension cord is equipped with mechanical buttons, a USB charger and a global indication of the status of the device and sockets. The smart

extension cord is equipped with electromechanical relays with a capacity of 16A. The device has the function of energy monitoring and recording of consumer electricity.

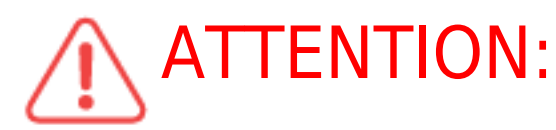

**ATTENTION:** The connection of the smart extension cord to the

Internet cannot be guaranteed in all cases, as it depends on many conditions: the quality of the communication channel and intermediate network equipment, the brand and model of the mobile device, the version of the operating system, etc.

#### PRECAUTIONS

- Read this manual carefully.
- Use the product within the temperature and humidity limits specified in the technical data sheet.
- Do not install the product near heat sources such as radiators, etc.
- Do not allow the device to fall and be subject to mechanical loads.
- Do not use chemically active and abrasive detergents to clean the product. Use a damp flannel cloth for this.
- Do not overload the specified capacity. This may cause short circuit and electric shock.
- Do not disassemble the product yourself diagnostics and repair of the device must be carried out only in a certified service center.

#### Design and controls

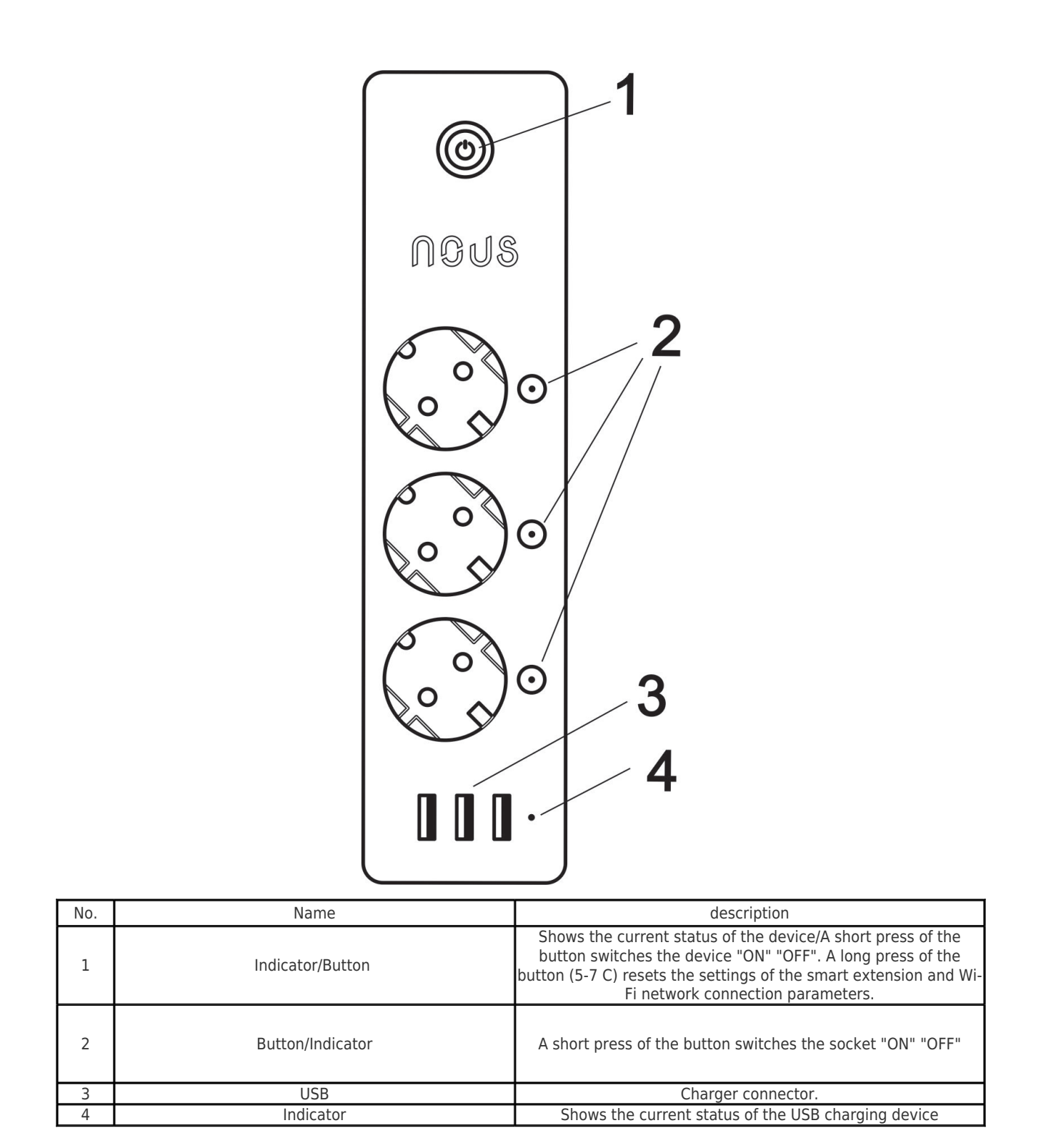

#### Connection

To connect the Nous A1 smart socket, you need a smartphone based on the Android or iOS mobile operating system with the Nous Smart Home application installed. This mobile application is free and available for download from Play Market and App Store. The QR code for the application is given below:

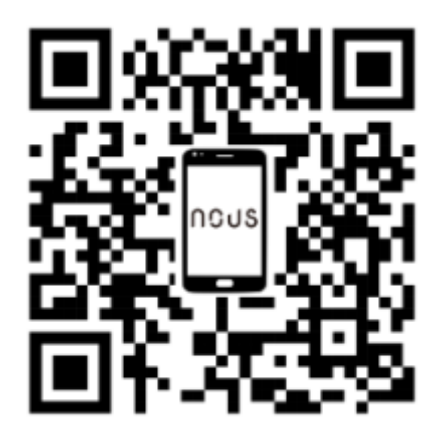

After installing the program, for its correct operation, it is necessary to grant it all permissions in the corresponding section of the smartphone settings. Then you need to register a new user of this program.

# The procedure for connecting a smart extension cord to a Wi-Fi network:

| 1                                                                                                    | Connect the smartphone to the access point that will be used to connect the video camera. Make sure the network frequency range is 2.4 GHz, otherwise the smart extender will not connect, because the smart socket is not designed to work with 5 GHz Wi-Fi networks;                                                                                                    |
|----------------------------------------------------------------------------------------------------|----------------------------------------------------------------------------------------------------|
| 2                                                                                                    | Turn on the smart extension cord to the network. If the global indication does not flash quickly, then press the button for 5-7 seconds to reset the smart outlet settings to factory values.                                                                                                    |
| 3                                                                                                    | Open the Nous Smart Home app and click the button to add a new device                                                                                                    |
| 4                                                                                                    | An autoscan will appear, prompting you to add a new device. Confirm the connection and start pairing.                                                                                                    |
| 5                                                                                                    | If autoscan doesn't see your device, you can select it manually from the list of devices                                                                                                    |
| nev ≠<br>Welcome Home<br>Set your home location for more information<br>Set your home location for more information | 11:56 Image: Control of the Control of the Control |
| Add Device                                                                                                    | Smart Sockets   Socket AI   Socket AI     Smart Lighting   Socket AI   Fore Stress     Smart Sensors   Socket AI   Socket AI                                                                                                    |
| Home Scenarios Smart Me                                                                                                    | In the "Add manually" tab, select the "Smart sockets" category, and in it the "A5 extension cord" model, as shown in the picture above;                                                                                                    |
| 7                                                                                                    | In the window that opens, select "next step" and click the "Next" button;                                                                                                    |

| 8                                                                                  | In the next window, make sure that the name of the access point corresponds to the required one, then enter the password to it in the line below and click the "Next" button;                        |
|------------------------------------------------------------------------------------|----------------------------------------------------------------------------------------------------|
| ×                                                                                  | × Add Device                                                                                                    |
| Select 2.4 GHz Wi-Fi Network and enter<br>password.                                | 1 device(s) added successfully                                                                                                    |
| If your Wi-Fi is 5GHz, please set it to be 2.4GHz. Common<br>router setting method | Nous A1 7                                                                                                    |
| X W-FI - SGhz                                                                      | 21 O Added and cases mink                                                                                                    |
|                                                                                    |                                                                                                    |
| 🛜 Wi-Fi Name 🗢                                                                     |                                                                                                    |
| The mobile phone is not connected to Wi-Fi.                                        |                                                                                                    |
| A Password                                                                         |                                                                                                    |
| Next                                                                               |                                                                                                    |
|                                                                                    | Done                                                                                                    |
|                                                                                    |                                                                                                    |
| 8                                                                                  | A window will appear indicating the degree of network connection and adding the current user of the program to the list of devices:                                                                  |
| 9                                                                                  | After the procedure, a window will appear in which you can set the name of the device and choose the room in which it is located. The device name will also be used by Amazon Alexa and Google Home. |
| 10                                                                                 | To delete all data from the smart extension, you need to "Delete device", "turn off and delete all data" in the device menu                                                                          |
| When the device is removed from the device list of the app                         | plication user, the settings of the smart socket will be reset to factory values and it will be necessary to shorten the                                                                             |

#### procedure of connecting to the Wi-Fi network again. If the password for the Wi-Fi access point was entered incorrectly, then after the timer expires, the application will show a "failed to connect to Wi-Fi" window with step-by-step instructions to fix the problem.

#### How to connect your device to Alexa

| 1 | Sign in with your Alexa account and password (if you're not already signed in, sign up first); After logging in, click the menu in the upper left corner, then click "Settings" and select "Set up a new device";          |
|---|----------------------------------------------------------------------------------------------------|
| 2 | Select "Skills" in the options bar, then search for<br>"NOUS Smart Home" in the search bar; In the search results, select NOUS Smart Home, then click<br>Enable.                                                           |
| 3 | Enter the username and password you previously registered (the account is only supported in the United States); When you see the correct page, it means that your Alexa account is linked to your NOUS Smart Home account. |

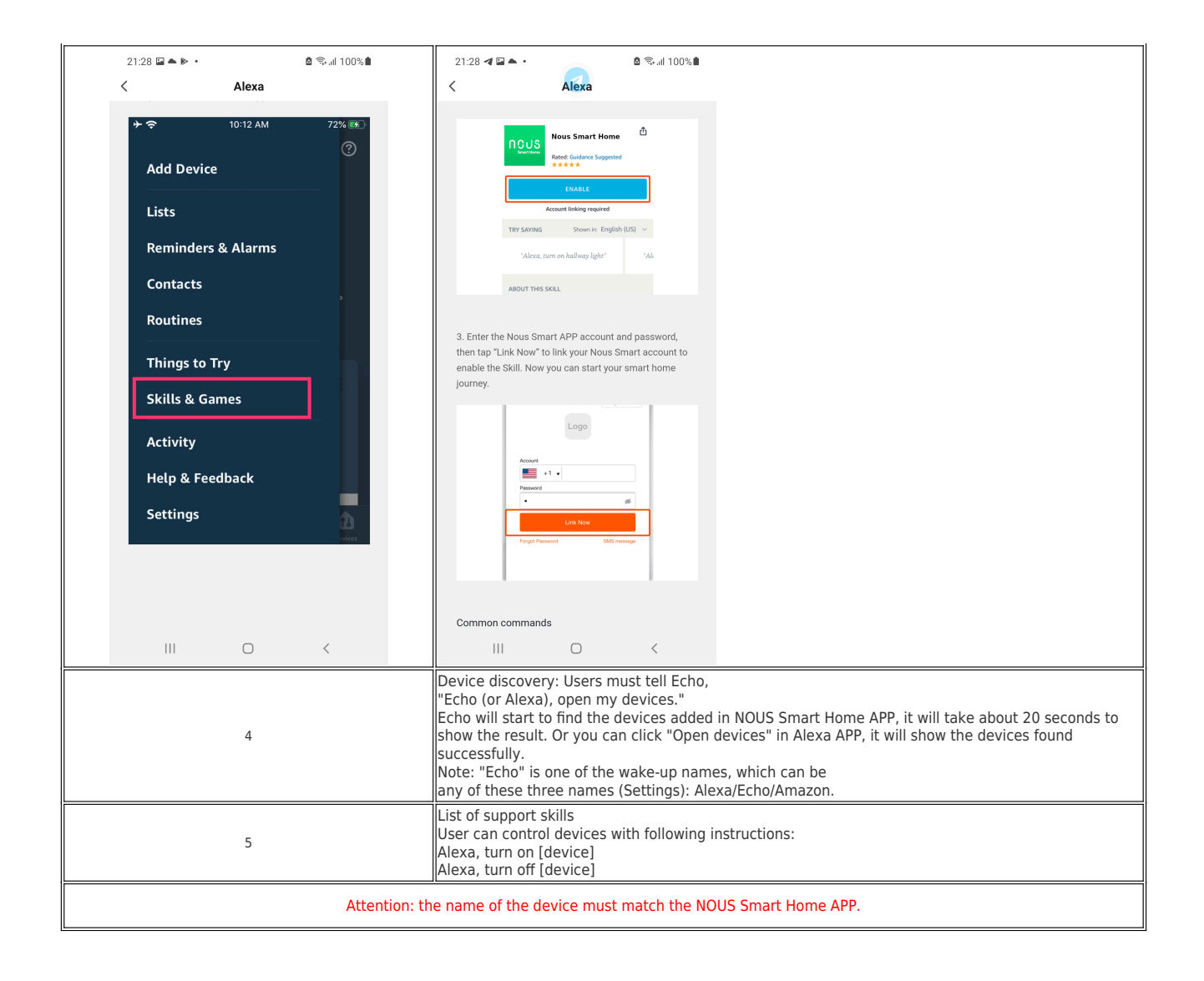